# Instalacja i aktywacja oprogramowania SPSS

UNIWERSYTET EKONOMICZNY W POZNANIU

Dział Technologii Informacyjnych

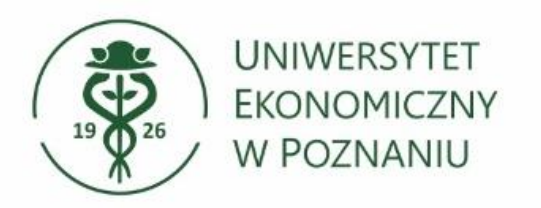

### Logowanie i pobieranie aplikacji

Logowanie odbywa się za pomocą numeru NIU i hasła z systemu USOSweb (<u>https://spss.ue.poznan.pl</u>)

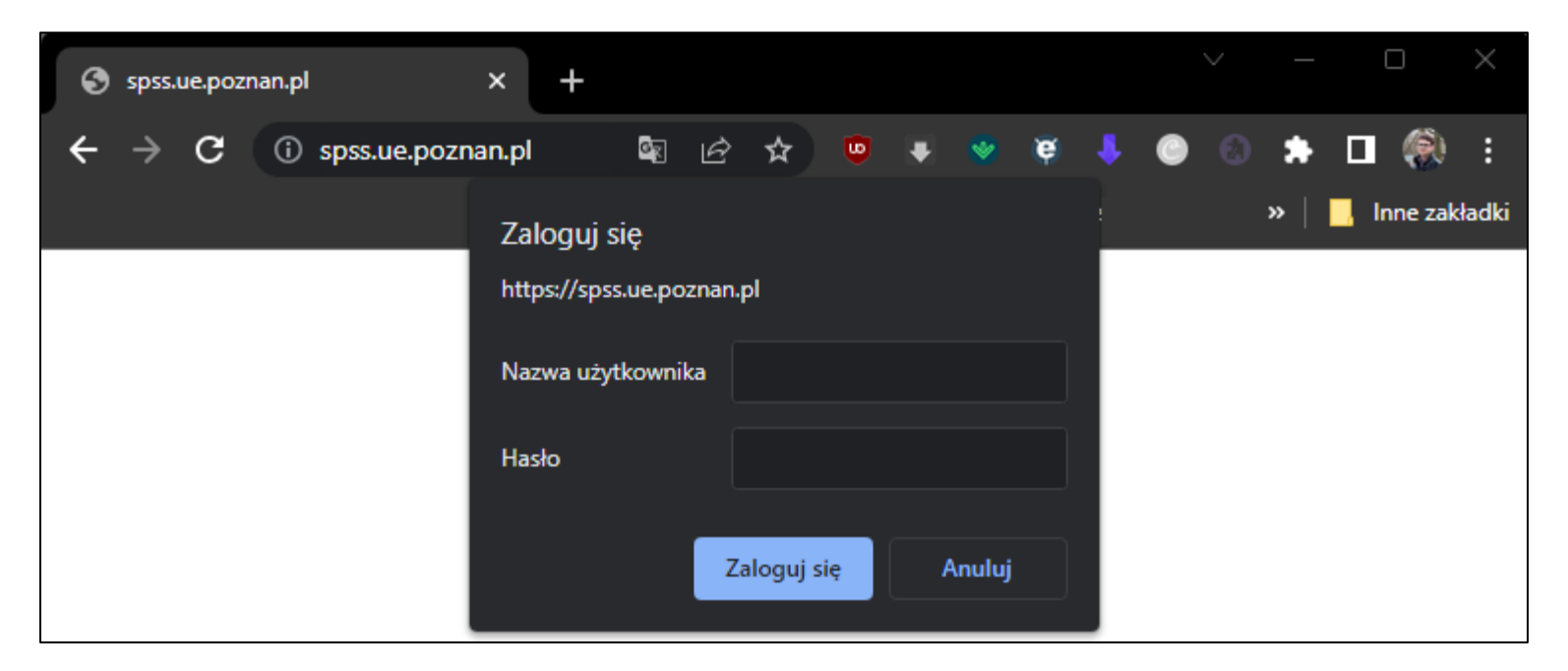

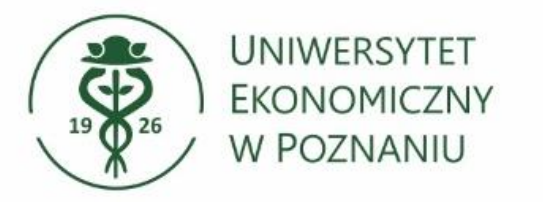

### Pobieranie aplikacji dla systemu Microsoft Windows oraz Apple MacOS

## > Wybierz odpowiednią wersje SPSS i pobierz ją.

### > Wymagania sprzętowe:

- Windows 10/11 lub MacOS
- Procesor Intel lub AMD 1.8 GHz
- 4 GB RAM (zalecane 8 GB)
- 5 GB wolnego miejsca HDD (10 GB zalecane)
- Karta graficzna Intel, NVIDIA, AMD obsługująca rozdzielczość 1024x768
- Połączenie z Internetem w celu aktywacji programu

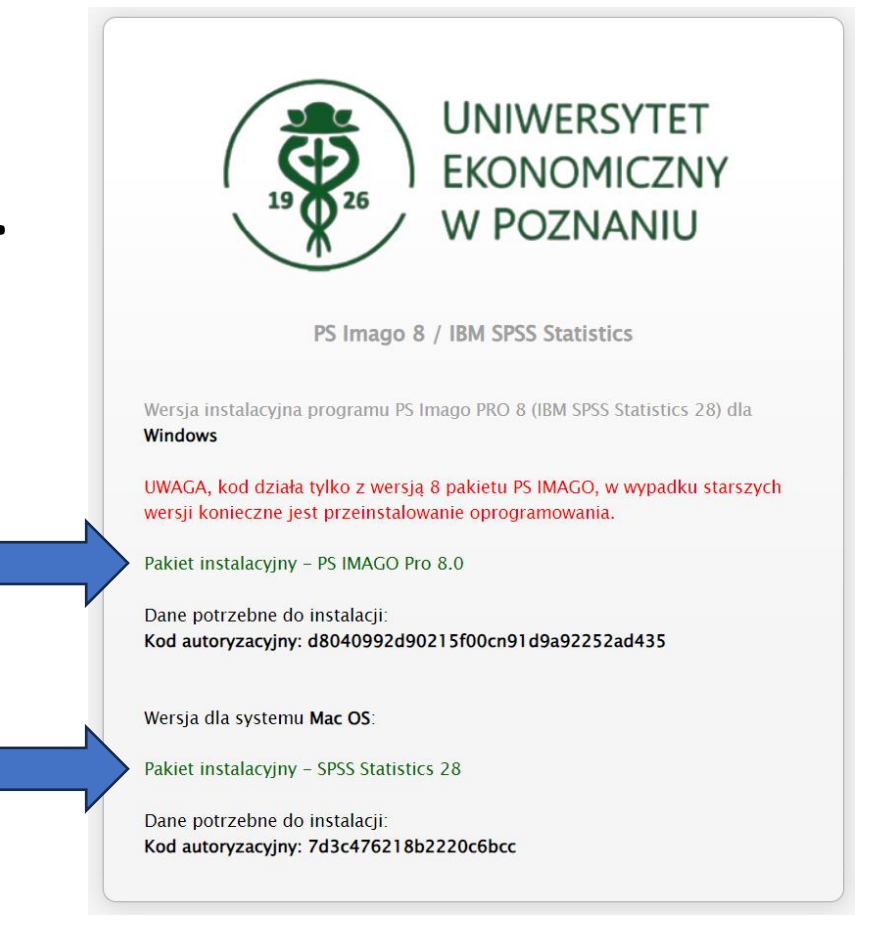

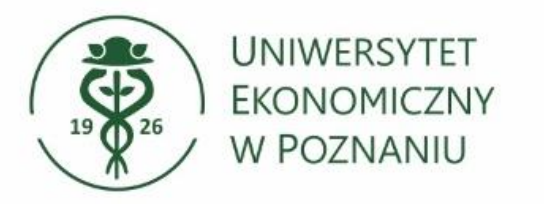

- Wypakowanie i uruchomienie instalatora na systemie Windows 10/11
- Aby wypakować należy kliknąć na plik prawym przyciskiem myszy 7-zip -> "Wypakuj do..."
- Po wypakowaniu pojawi się folder o nazwie PSImagoPro, przechodzimy do niego.

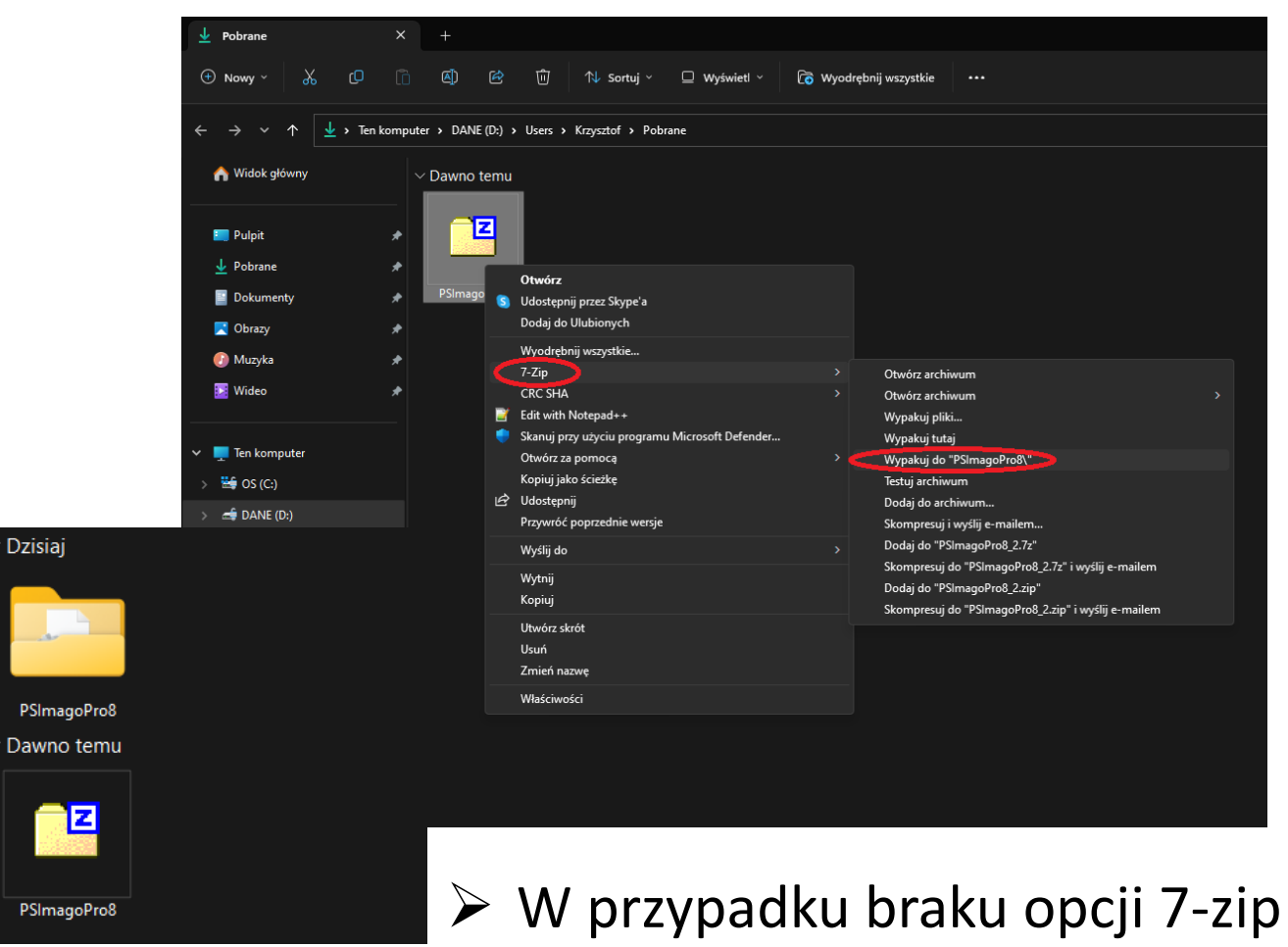

W przypadku braku opcji 7-zip należy pobrać aplikacje ze strony producenta, jest darmowa.

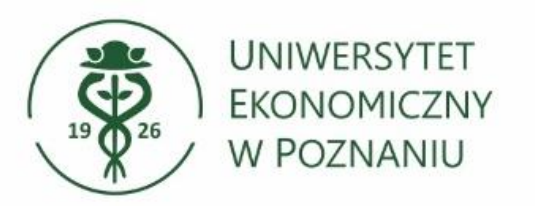

### Uruchamianie instalatora

Instalator uruchamiamy poprzez "psLauncher.exe", wybieramy "wszystkie komponenty". Po chwili pojawi się instalator.

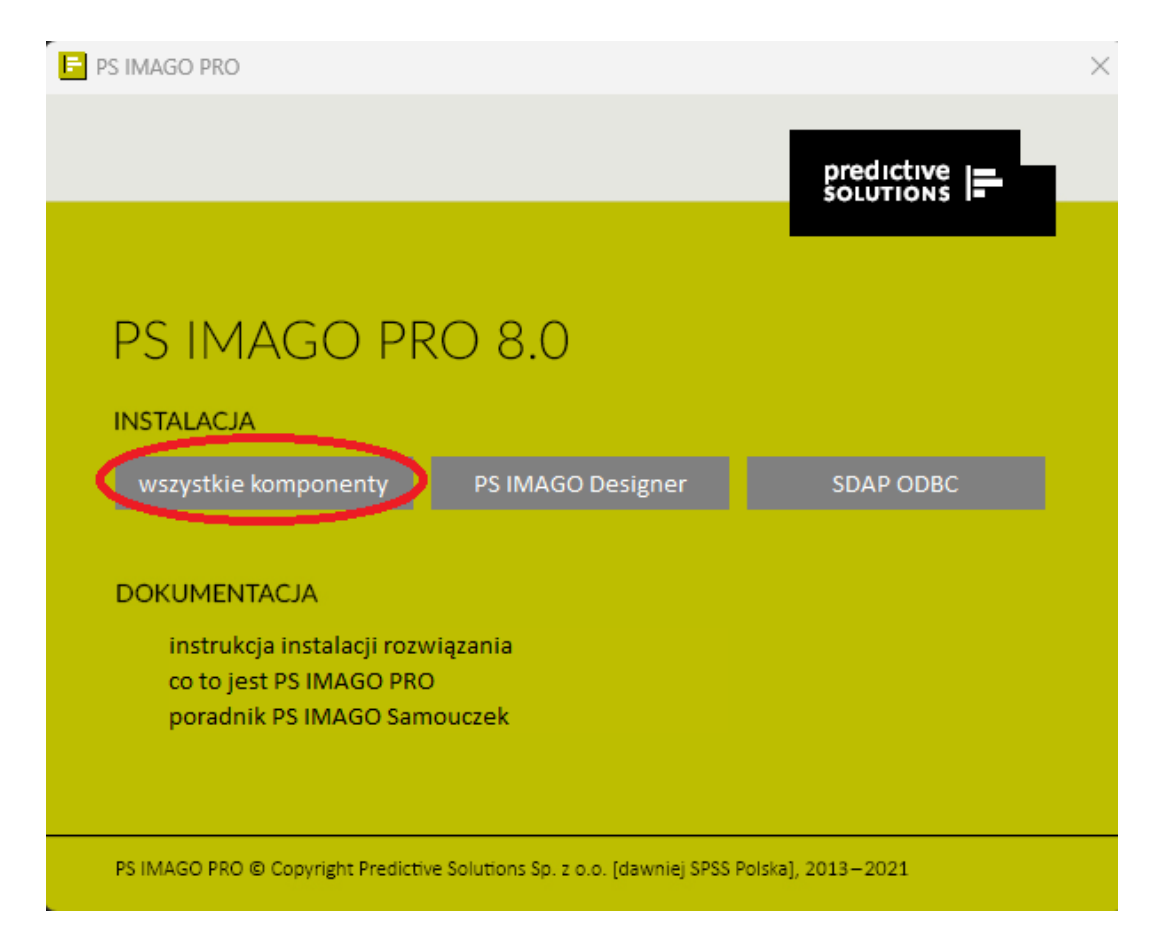

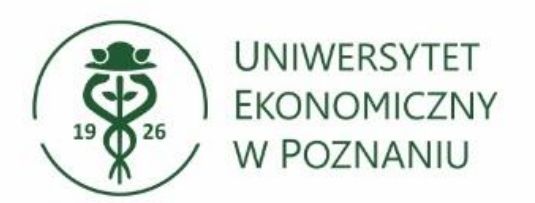

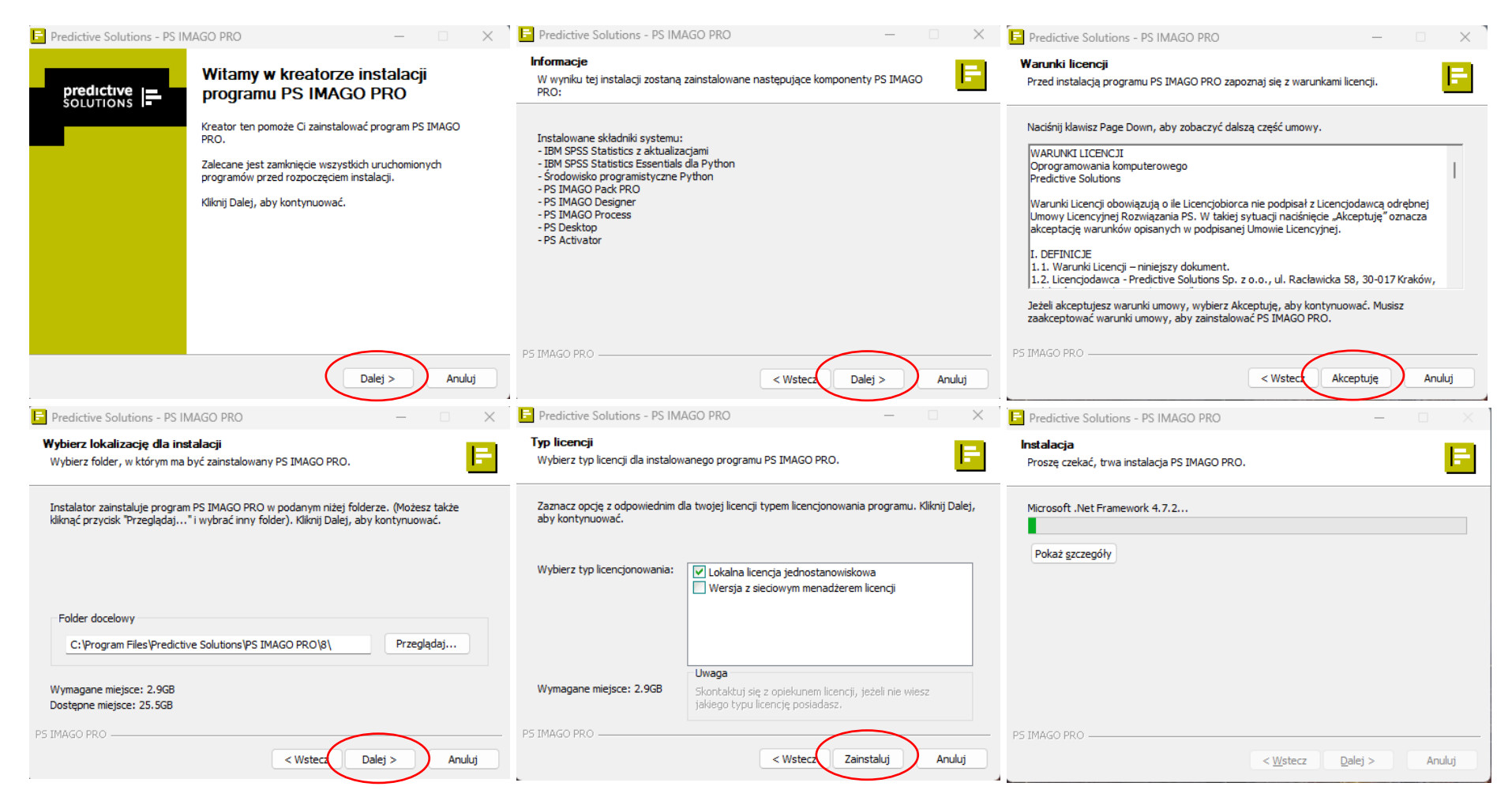

Proces instalacji SPSS

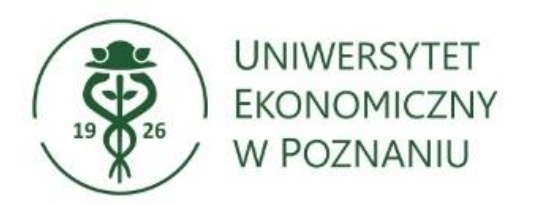

### Kończenie instalacji

| E Predictive Solutions - PS IMAGO PRO – 🗆 🗙                                                                                                    | 🖻 Predictive Solutions - PS IN | IAGO PRO — 🗆 🗙                                                                                                    |
|----------------------------------------------------------------------------------------------------|--------------------------------|----------------------------------------------------------------------------------------------------|
| Informacje<br>Aby uruchomić zainstalowane komponenty rozwiązania PS IMAGO PRO użyj aplikacji<br>PS Desktop.                                                                                                    | predictive                     | Kończenie pracy instalatora<br>PS IMAGO PRO                                                                                       |
| PS Desktop to aplikacja centralna dla rozwiązań Predictive Solutions. Zapewnia dostęp do<br>wszystkich głównych funkcjonalności zainstalowanego rozwiązania oraz do innych rozwiązań<br>Predictive Solutions z poziomu jednego okna. Program PS Desktop dostępny jest w grupie<br>programów Predictive Solutions. |                                | Twój komputer musi zostać ponownie uruchomiony, aby<br>zakończyć instalację programu PS IMAGO PRO. Czy chcesz<br>zrobić to teraz? |
|                                                                                                    |                                | O Uruchom ponownie teraz                                                                                                    |
|                                                                                                    |                                | O Uruchomię ponownie później                                                                                                    |
|                                                                                                    |                                |                                                                                                    |
|                                                                                                    |                                |                                                                                                    |
| PS IMAGO PRO                                                                                                    |                                |                                                                                                    |
| < <u>W</u> stecz <u>Dalej</u> Anuluj                                                                                                    |                                | < Westecz Zakończ Anuluj                                                                                                    |

Po zakończonej instalacji klikamy dalej i zaznaczamy "Uruchomię ponownie później".

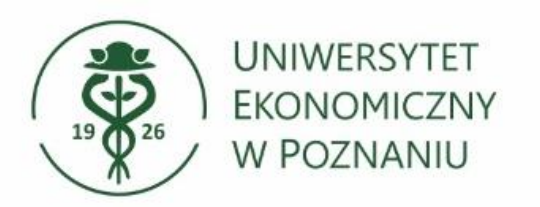

- > Aktywacja SPSS
- Na pulpicie pojawi się aplikacja PS Desktop uruchamiamy

Przechodzimy do zakładki PS Activator i wybieramy kafelek "Aktywuj licencje"

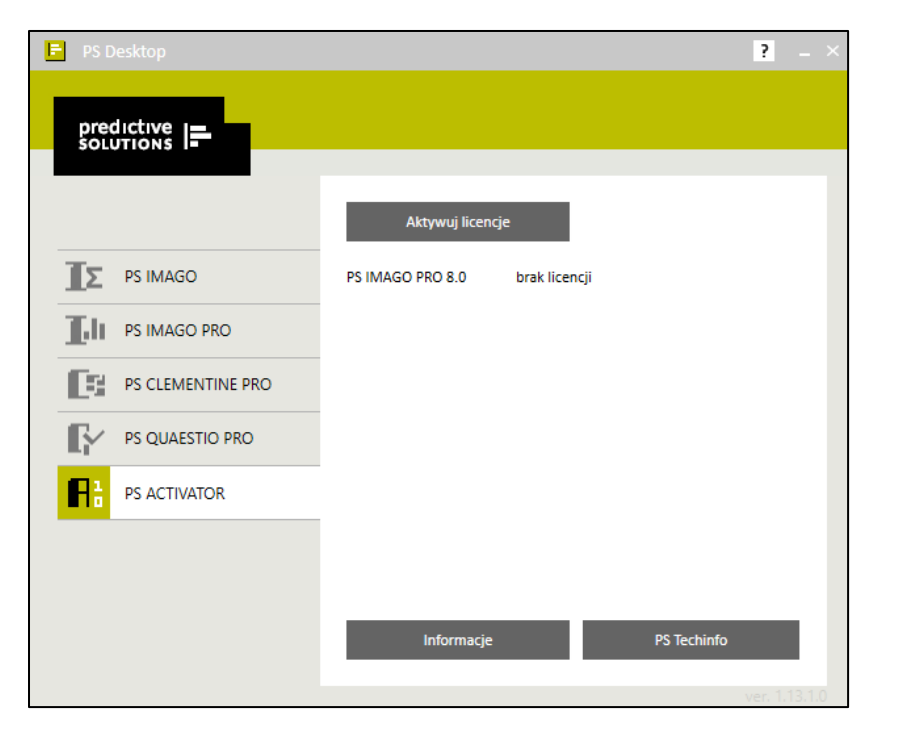

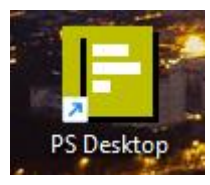

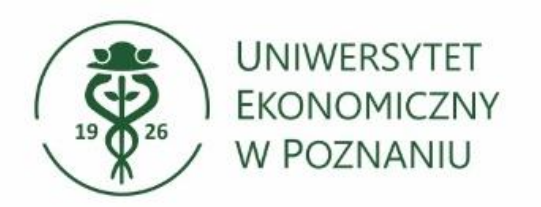

### Aktywacja SPSS

W oknie aktywacji wybieramy dalej

Po krótkiej chwili zostanie wygenerowany ID urządzenia, zatwierdzamy przyciskiem dalej.

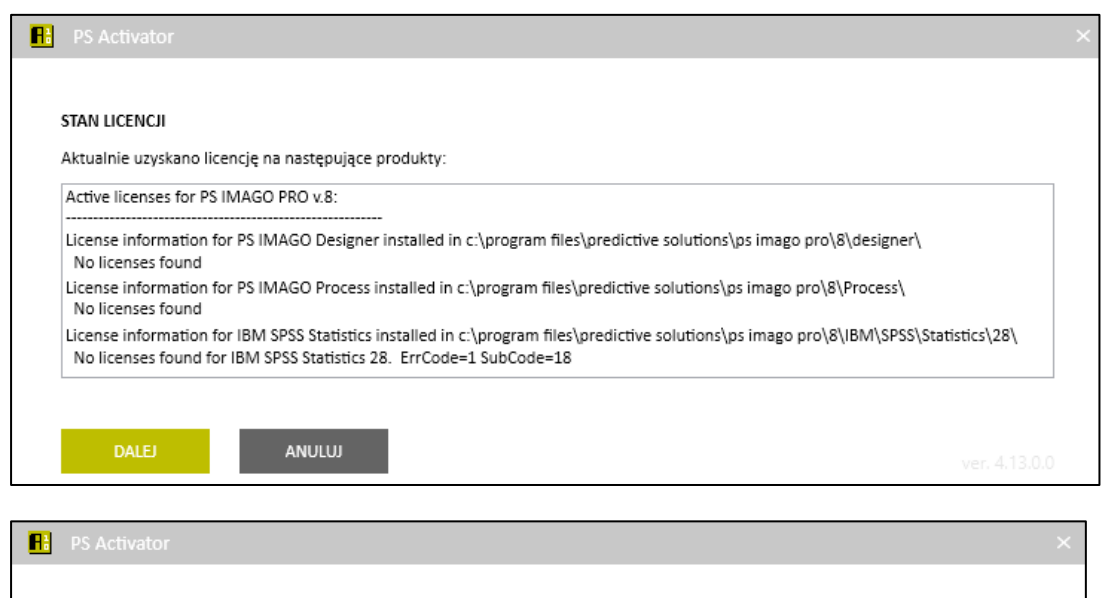

| AKT<br>Wyb | YWACJA PRODUKTU<br>ierz jedną z następujących opcji:                                                                                                    |         |
|------------|----------------------------------------------------------------------------------------------------|---------|
| ۲          | Uzyskaj teraz licencję<br>Wybierz tę opcję, aby wprowadzić kody otrzymane od firmy Predictive Solutions Sp. z o.o. Użytkownik powinien otrzy<br>aktywacyjny. | mać kod |
| lden       | tyfikator tego urządzenia to: 4-2F642                                                                                                    |         |
|            | WSTECZ DALEJ ANULUJ                                                                                                    |         |

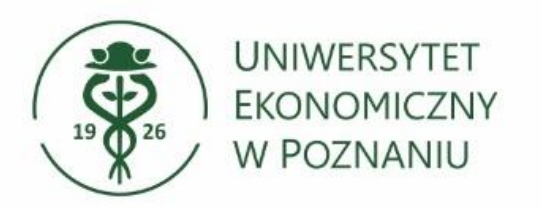

### > Uruchamianie instalatora

Wprowadzamy kod aktywacyjny, dostępny na stronie <u>https://spss.ue.poznan.pl</u> i wykonujemy aktywacje przyciskiem dalej. Aktywacja trwa około minuty.

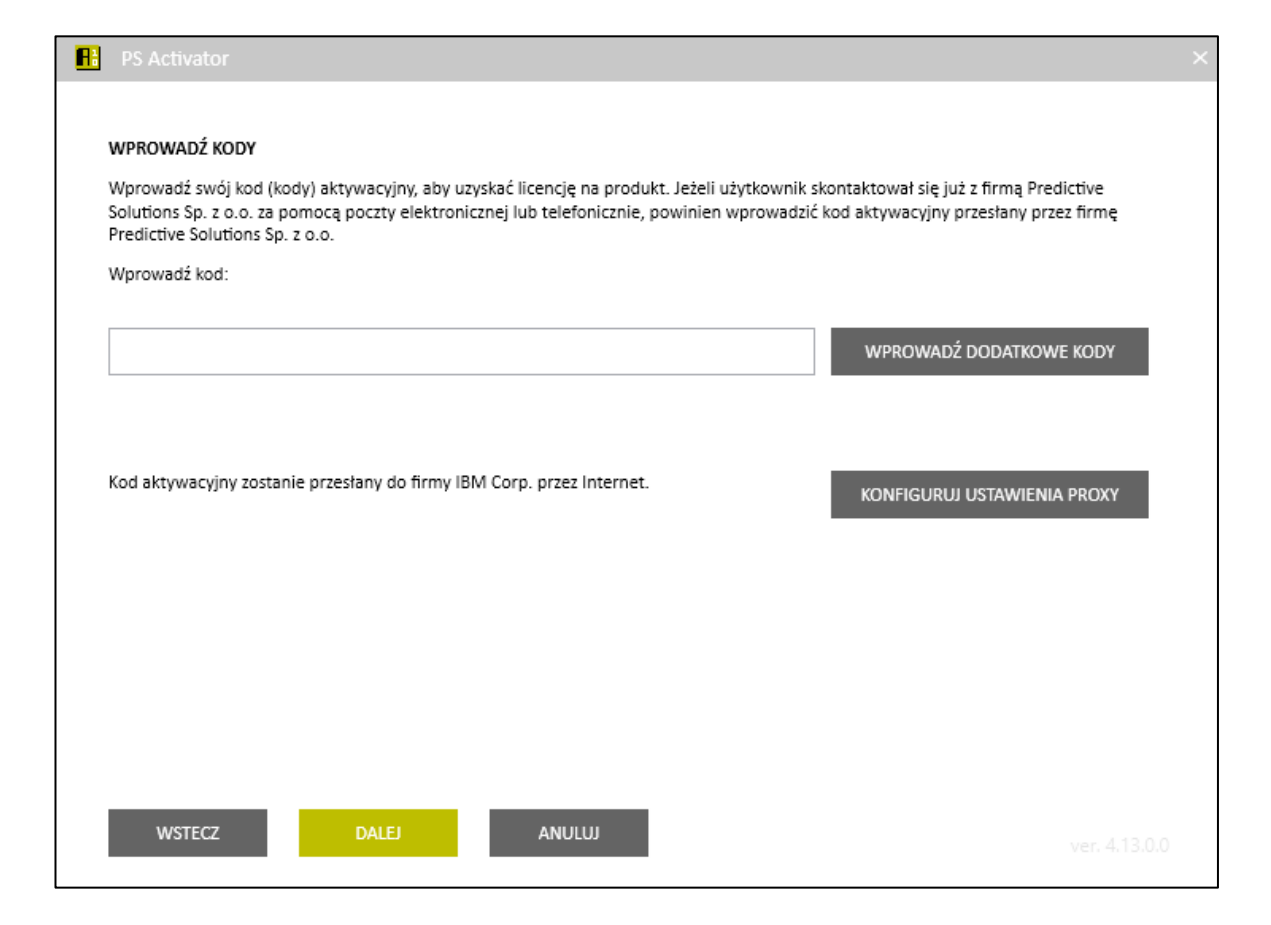

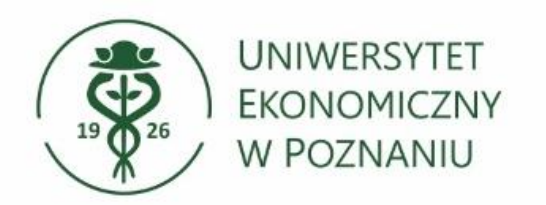

### > Aktywacja SPSS

| Activate Single User License fo | r PS IMAGO PRO ver: 8 (d804                |  |
|---------------------------------|--------------------------------------------|--|
| Activate license for IBM SPSS S | tatistics                                  |  |
| Autoryzacja w toku (d8040       |                                            |  |
| Autoryzacja zako‴czona pomyt    | Inie                                       |  |
|                                 |                                            |  |
| Activate license for PS IMAGO   | Designer                                   |  |
| Aktywacja (d8040                | powiodła się. Licencja wygasa (30-09-2023) |  |
| Activate license for PS IMAGO   | Process                                    |  |
| Aktywacja (d8040                | powiodła się. Licencja wygasa (30-09-2023) |  |
|                                 |                                            |  |
|                                 |                                            |  |

Jeżeli aktywacja zostanie zakończona pomyślnie dostaniemy taki komunikat. W przypadku problemów lub błędów podczas aktywacji prosimy o kontakt z producentem.